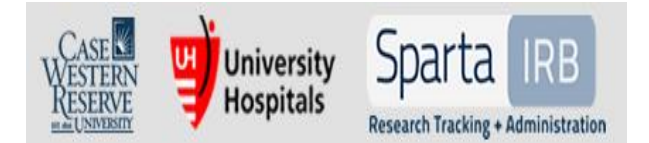

### **SpartaIRB USER GUIDE**

IRB ADMINISTRATION OFFICE UH IRB Phone: (216) 844-1529 CWRU IRB Phone: (216) 368-6925

# **Study Closure Submission**

- In SpartaIRB, continuing reviews, closures, and modifications are submitted using the same form.
- When completing this form: **choose carefully.** You cannot change your responses to the question regarding the type of form you are completing. If you select the wrong purpose, you may end up having to discard your submission.
- It is recommended that all information be readily available prior to completing the SmartForm in the SpartaIRB electronic system. This includes but is not limited to: number of subjects enrolled total, in the last year, and at all study sites, milestones of the research, non-compliance events, available reports/results, etc.

### How do I submit a Study Closure?

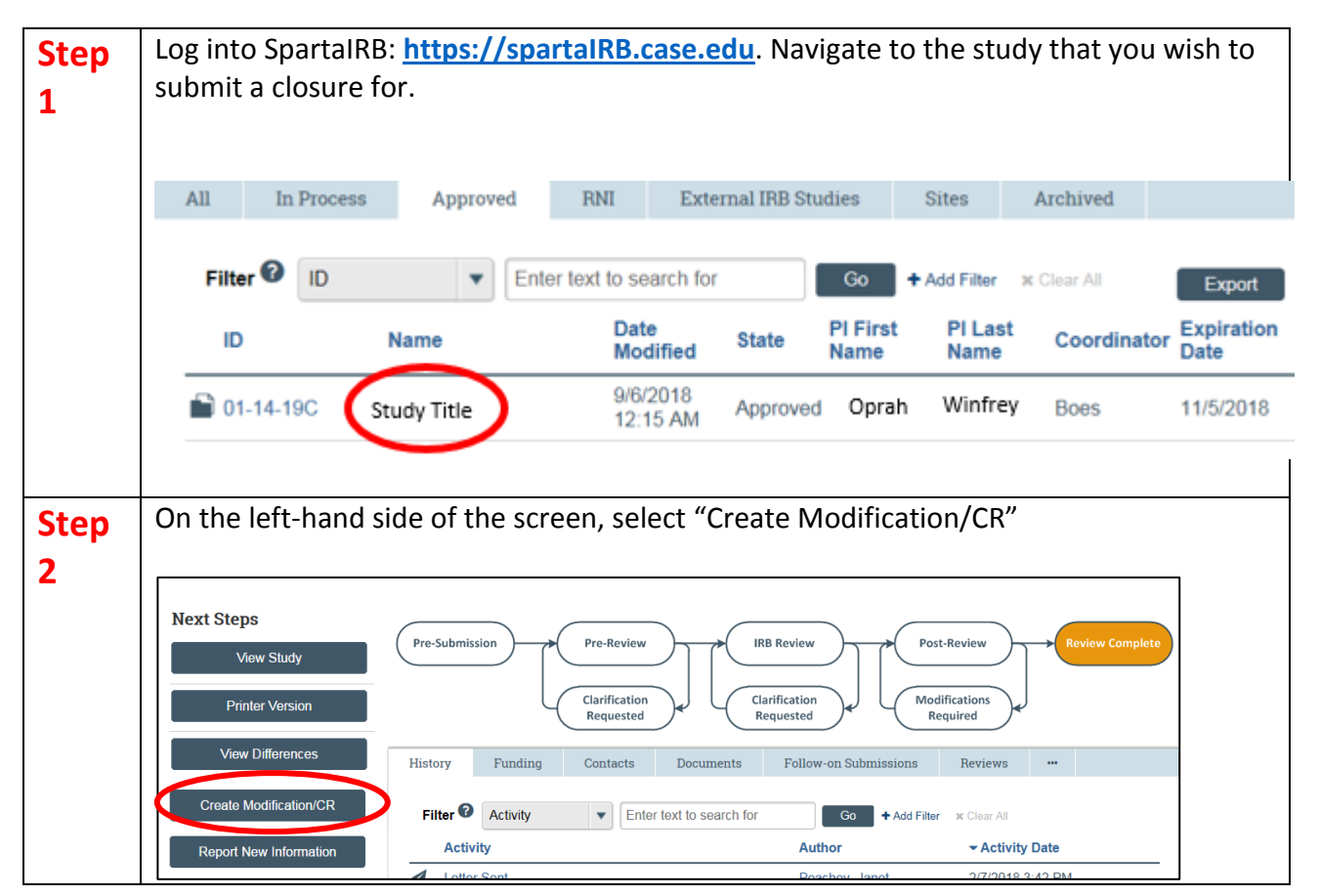

Last rev: September 2018 Page **1** of **3** 

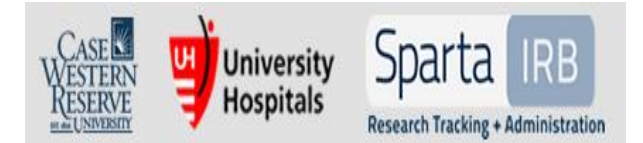

#### **SpartaIRB USER GUIDE**

IRB ADMINISTRATION OFFICE UH IRB Phone: (216) 844-1529 CWRU IRB Phone: (216) 368-6925

| Step<br>3 | On the first page of the SmartForm, select <b>Continuing Review</b> if you intend to close the study.                                                                                                    |
|-----------|----------------------------------------------------------------------------------------------------|
|           | Hint: Please be prepared to accurately select the type of form you wish to submit. Once you hit "continue," you will be unable to revise your selection, so please choose carefully.                                                                                                    |
|           | Modification / Continuing Review / Study Closure                                                                                                    |
|           | <ul> <li>* What is the purpose of this submission? ?</li> <li>Continuing Review</li> <li>Modification</li> <li>Modification and Continuing Review Clear</li> </ul>                                                                                                    |
| Step      | On the second page of the SmartForm, fill in the information. Please note: You need to check the first four research milestones to close the study. An acknowledgement that                                                                                                    |
| 1         | the study will be closed will be presented after the first four milestones are checked.                                                                                                    |
|           | Continuing Review / Study Closure Information                                                                                                    |
|           | 1. * Specify enrollment totals:<br>Subjects Enrolled Total Since Last Approval                                                                                                    |
|           | Estimated number of subjects to be enrolled in the coming year:                                                                                                    |
|           | At this investigator's sites: 2 10 5                                                                                                    |
|           | Study-wide: <b>(2</b> ] 10                                                                                                    |
|           | <ul> <li>2. Research milestones: (select all that apply)</li> <li>Study is permanently closed to enrollment OR was never open for enrollment</li> <li>All subjects have completed all study-related interventions OR not applicable (e.g. study did not include interventions, no subjects were enrolled)</li> <li>Collection of private identifiable information is complete OR not applicable (no subjects were enrolled)</li> <li>Analysis of private identifiable information is complete OR not applicable (no subjects were enrolled)</li> <li>Remaining study activities are limited to data analysis</li> <li>Study remains active only for long-term follow-up of subjects</li> <li>Study open for enrollment</li> <li>Important! If the first four research milestones above are complete, the study will be closed to discontinue IRB oversight. For multicenter sites, check with the sponsor/lead site before requesting closure.</li> <li>* I acknowledge that this study will be closed: </li> <li>* Do any investigators or research staff have a financial interest related to the research that was not described in a previous application? </li> </ul> |

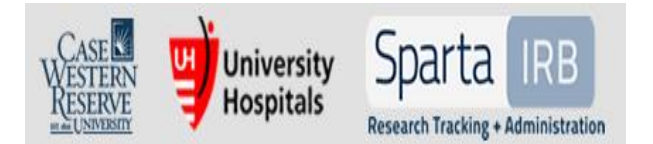

# **SpartaIRB USER GUIDE**

IRB ADMINISTRATION OFFICE UH IRB Phone: (216) 844-1529 CWRU IRB Phone: (216) 368-6925

|       | <ul> <li>4. Check the items that are true since the last IRB approval for all sites involved in the study: (initial review or last continuing review)</li> <li>NO subjects experienced unexpected harm</li> </ul> |
|-------|----------------------------------------------------------------------------------------------------|
|       | Anticipated adverse events have NOT taken place with greater frequency or severity than expected                                                                                                    |
|       | NO subjects withdrew from the study                                                                                                    |
|       | NO unanticipated problems involving risks to subjects or others                                                                                                    |
|       | NO complaints about the study                                                                                                    |
|       | NO publications in the literature relevant to risks or potential benefits                                                                                                    |
|       | No interim findings                                                                                                    |
|       | No multi-center trial reports                                                                                                    |
|       | NO data safety monitoring reports                                                                                                    |
|       | NO regulatory actions that could affect safety and risk assessments                                                                                                    |
|       | NO other relevant information regarding this study, especially information about risks                                                                                                    |
|       | In the opinion of the PI, the risks and potential benefits are unchanged                                                                                                    |
|       | All modifications to the protocol have been submitted to the IRB                                                                                                    |
|       | All problems that require prompt reporting to the IRB have been submitted                                                                                                    |
|       | 5. Attach supporting documents: (include an explanation of each item left unchecked above)?                                                                                                    |
|       | + Add                                                                                                    |
|       |                                                                                                    |
|       | Name                                                                                                    |
|       | ▲ Upload Revision Adverse event log.xlsx                                                                                                    |
|       |                                                                                                    |
|       |                                                                                                    |
|       |                                                                                                    |
|       |                                                                                                    |
|       |                                                                                                    |
|       | Click Continue                                                                                                    |
|       | Click Continue.                                                                                                    |
|       |                                                                                                    |
| Chara | Click Einich                                                                                                    |
| Step  |                                                                                                    |
|       |                                                                                                    |
| 5     |                                                                                                    |
| Stop  | Click "Submit" on the left-hand side of your screen, and click OK after reading the                                                                                                    |
| Step  | click Submit of the left find side of your server, and click of which reduing the                                                                                                    |
| 6     | attestation. Please note: only the Pl and Pl proxy(ies) can submit.                                                                                                    |
| U     |                                                                                                    |
|       |                                                                                                    |
|       | <u>Hint:</u> Use the process flow diagram to determine where your submission is in the review                                                                                                    |
|       | process. Your assigned IRR coordinator will be listed under the "IRR Coordinator" itom                                                                                                    |
|       | process, rour assigned ind coordinator will be listed under the ind coordinator item                                                                                                    |
|       |                                                                                                    |
|       | at the top of the page.                                                                                                    |

More questions? Contact the Institutional Review Board: UH IRB at 216-844-1529 CWRU IRB at 216-368-6925